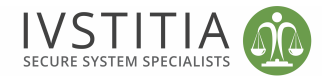

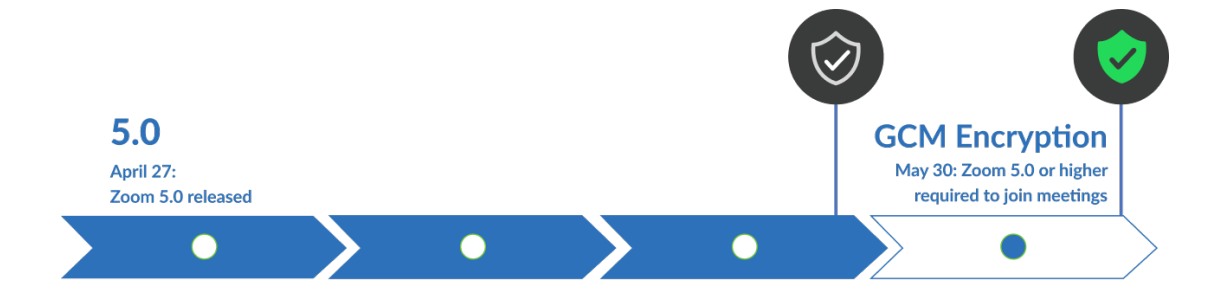

As you may know, Zoom 5.0 is live! Please update all your clients to version Zoom 5.0 now or before May 30th.

## When:

Beginning May 30th, 2020, Zoom will be enabling GCM encryption across the entire Zoom platform, providing increased protection for meeting data.

## What:

Please update all your clients to Zoom 5.0. After May 30, 2020, all Zoom clients on older versions will receive a forced update when trying to join meetings as GCM encryption will be fully enabled across the Zoom platform.

You can update now by clicking the following link or Instructions to do this are below:

https://zoom.us/download

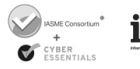

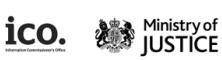

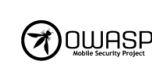

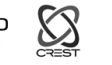

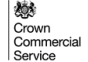

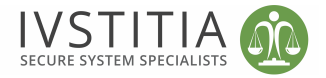

Open zoom as normal and from the menu bar select check for updates:

| Ś         | zoom.us Edit Winde                                                                 | ow Help   |                                                                                                    |                              |
|-----------|------------------------------------------------------------------------------------|-----------|----------------------------------------------------------------------------------------------------|------------------------------|
|           | About Zoom                                                                         |           |                                                                                                    | ω 🗘 🔍                        |
| c         | Preferences %,<br>Provide Zoom Feedback                                            |           |                                                                                                    | Home Chat Meetings Contacts  |
|           | Services                                                                           | ►         | (+)                                                                                                    |                              |
|           | Check for Updates                                                                  | _         |                                                                                                    | My Personal Meeting ID (PMI) |
|           | Uninstall Zoom                                                                     |           |                                                                                                    |                              |
| To:<br>Ph | Join Meeting %J<br>of Start Meeting ^%V<br>Schedule Meeting %D<br>Screen Share ^%S |           | 768 048 6672       Start       The Copy Invitation       Image: Copy Invitation         Join from a Room |                              |
| 19:<br>Me | Hide Zoom<br>Hide Others<br>Show All                                               | нж<br>Нж∵ |                                                                                                    | Show. Meeting Invitation     |
|           | Switch Account<br>Sign Out                                                         |           |                                                                                                    |                              |
|           | Quit Zoom                                                                          | жQ        |                                                                                                    |                              |
|           |                                                                                    |           |                                                                                                    |                              |

Once you have selected "check for updates" you will get a pop up window that looks similar to the following informing you that there is an update available and giving you two options:

## Later or Update

You will need to click on **update** to continue.

| Update Available                                                                                                    |                                                                                  |
|----------------------------------------------------------------------------------------------------|----------------------------------------------------------------------------------|
| New version 5.0.3 (24978.0517) is ava                                                                                                    | ailable. You have 5.0.2 (24030.0508).                                            |
| Changes to existing features<br>-Language Interpretation flag icon will b<br>-Require consent if the host mutes and<br>-Remove Unmute All option<br>New and enhanced features<br>-Access meeting information when scre<br>-New ringtone for Waiting Room<br>Resolved Issues<br>-Minor bug fixes | pe replaced by language abbreviation<br>then unmutes a participant<br>sensharing |
| Release notes of 5.0.2 (24030.0508)<br>Changes to existing features<br>-Enhanced privacy design in contact de<br>New and enhanced features<br>-Notification to watch live stream if a we                                                                                                    | atails and user profile page<br>abinar is full                                   |
|                                                                                                    |                                                                                  |

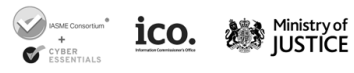

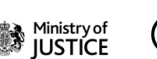

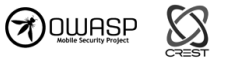

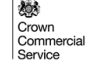

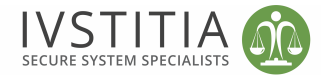

Once the update has downloaded you will have two options again:

## Later or Install

You will need to click "Install" to continue.

| Opuale Available                                                                                                    |                              |
|----------------------------------------------------------------------------------------------------|------------------------------|
| New version 5.0.3 (24978.0517) is available. Y                                                                                                    | ′ou have 5.0.2 (24030.0508). |
| -Add a setting to show a message preview for c<br>Resolved Issues<br>-Minor Bug Fixes                                                                                                    | hat messages                 |
| Release notes of 4.6.10 (20041.0408):<br>Changes to existing features<br>-Remove the meeting ID from the title bar<br>-Move Invite button to Participants panel<br>New and enhanced features<br>-Add Security button in the host's meeting toolb<br>Resolved Issues<br>-Minor Bug Fixes | ar                           |
| Release notes of 4.6.9 (19273.0402):<br>-Fixed installer issue                                                                                                    |                              |
|                                                                                                    |                              |

This will open the Zoom "installer" you will need to follow the onscreen prompts to update by clicking continue.

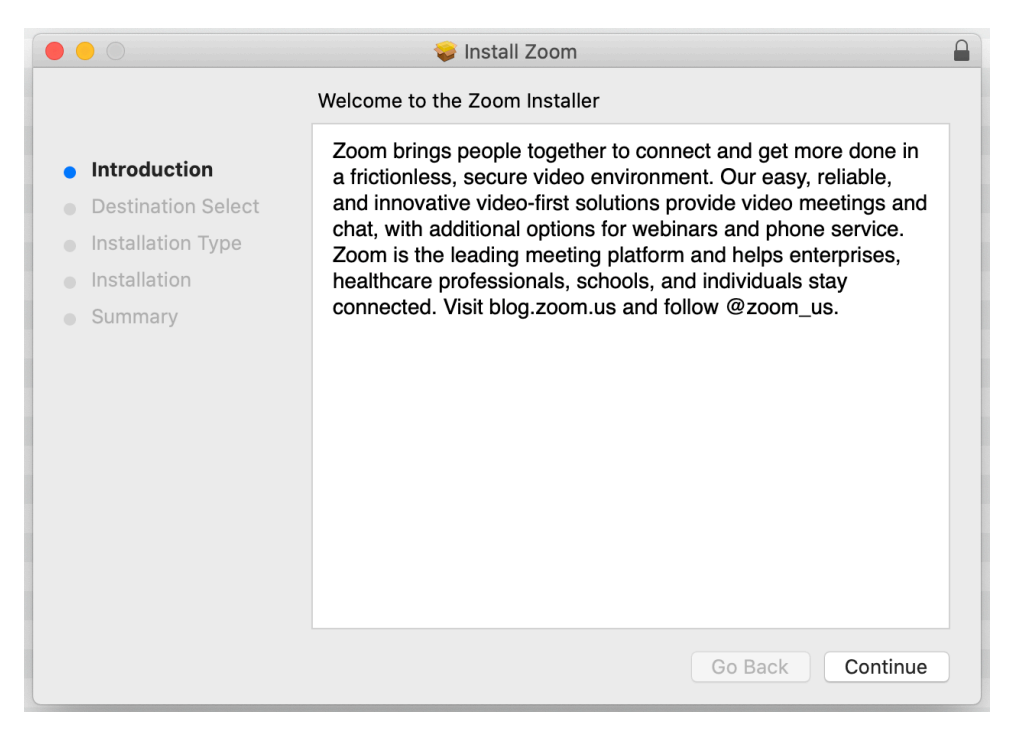

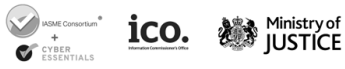

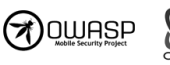

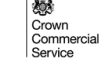

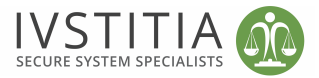

As you are performing an update and not a fresh install of zoom you will not have to select or change the destination on your install, the installer will automatically skip this part.

Please click install to move to the next step.

|                                                                                                    | 💝 Install Zoom                                                                                                    |  |  |  |  |  |
|----------------------------------------------------------------------------------------------------|----------------------------------------------------------------------------------------------------|--|--|--|--|--|
|                                                                                                    | Standard Install on "Macintosh HD"                                                                                                    |  |  |  |  |  |
| <ul> <li>Introduction</li> <li>Destination Select</li> <li>Installation Type</li> <li>Installation</li> <li>Summary</li> </ul> | This will take 88.4 MB of space on your computer.<br>Click Install to perform a standard installation of this software<br>for all users of this computer. All users of this computer will<br>be able to use this software.<br>Change Install Location |  |  |  |  |  |
|                                                                                                    | Go Back Install                                                                                                    |  |  |  |  |  |

This step is automated so just sit back and relax while the installation of the update take place there is no interaction required from you at this point.

|                                                                                                    | 🥪 Install Zoom             |  |  |  |  |  |
|----------------------------------------------------------------------------------------------------|----------------------------|--|--|--|--|--|
|                                                                                                    | Installing Zoom            |  |  |  |  |  |
| <ul> <li>Introduction</li> <li>Destination Select</li> <li>Installation Type</li> <li>Installation</li> <li>Summary</li> </ul> | Preparing for installation |  |  |  |  |  |
|                                                                                                    | Go Back Continue           |  |  |  |  |  |

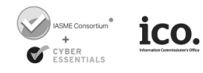

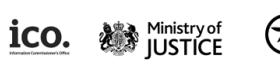

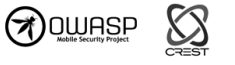

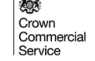

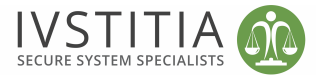

The next step will inform you that the installation of the zoom update was completed and successful, the only option here is to click close.

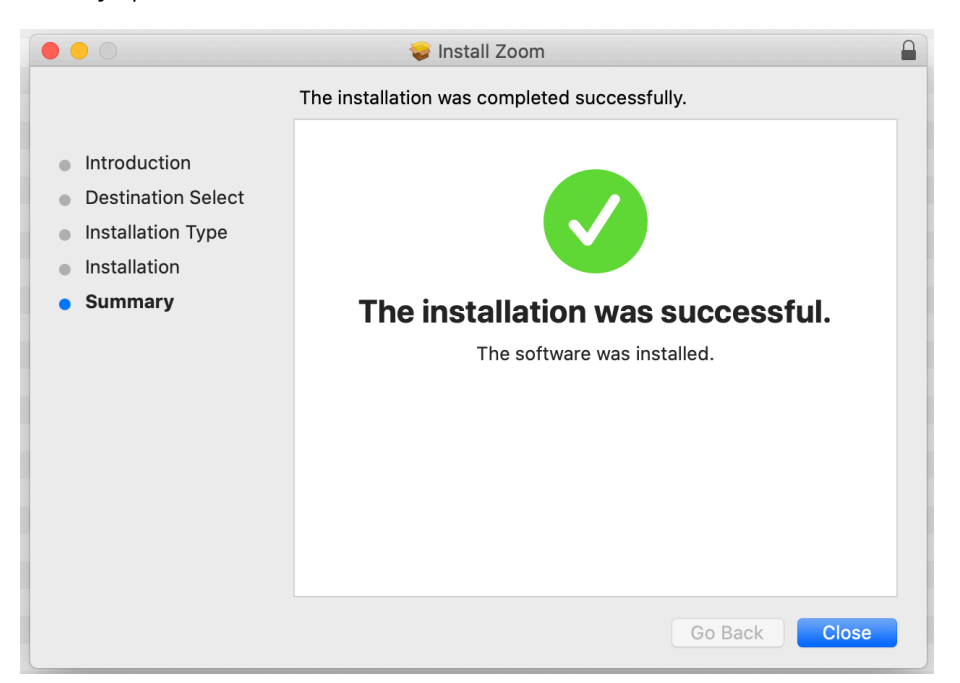

Once you have clicked close then find the zoom application and reopen it, go to the menu as you did at the very start and select "Check for Update".

| 🔹 zoom.u                                 | s Edit Wind                                    | dow Help               | ) |                         |                   |            |           |        |      |          |          |  |
|------------------------------------------|------------------------------------------------|------------------------|---|-------------------------|-------------------|------------|-----------|--------|------|----------|----------|--|
| About                                    | t Zoom                                         |                        |   |                         |                   |            |           | Ŵ      | Q    | 0        | 8        |  |
| Prefe<br>Provid                          | Preferences %,<br>Provide Zoom Feedback        |                        |   |                         |                   |            |           | Home   | Chat | Meetings | Contacts |  |
| C Servio                                 | >es                                            | Þ                      | ÷ |                         |                   |            |           |        |      |          |          |  |
| Chec                                     | k for Updates                                  |                        |   | My Per                  | sonal Meet        | ing ID (PN | /II)      |        |      |          |          |  |
| Unins                                    | tall Zoom                                      |                        |   |                         |                   |            |           |        |      |          |          |  |
| Join M<br>Too Start<br>Scheo<br>Ph Scree | Meeting<br>Meeting<br>Jule Meeting<br>In Share | 業J<br>^業V<br>業D<br>^業S |   | 768 048 667<br>Start    | 2 Copy Invitation | n 🖉 Edit   | Join from | a Room |      |          |          |  |
| 19: Hide I<br>Me Hide Show               | Zoom<br>Others<br>All                          | 出来<br>日ポブ              |   | Show Meeting Invitation |                   |            |           |        |      |          |          |  |
| Switc<br>Sign (                          | n Account<br>Dut                               |                        |   |                         |                   |            |           |        |      |          |          |  |
| Quit 2                                   | loom                                           | жQ                     |   |                         |                   |            |           |        |      |          |          |  |
|                                          |                                                |                        |   |                         |                   |            |           |        |      |          |          |  |
|                                          |                                                |                        |   |                         |                   |            |           |        |      |          |          |  |
|                                          |                                                |                        |   |                         |                   |            |           |        |      |          |          |  |
|                                          |                                                |                        |   |                         |                   |            |           |        |      |          |          |  |
|                                          |                                                |                        |   |                         |                   |            |           |        |      |          |          |  |
|                                          |                                                |                        |   |                         |                   |            |           |        |      |          |          |  |
|                                          |                                                |                        |   |                         |                   |            |           |        |      |          |          |  |

You will see a new pop up window showing you that your application is now up to date and ready to use.

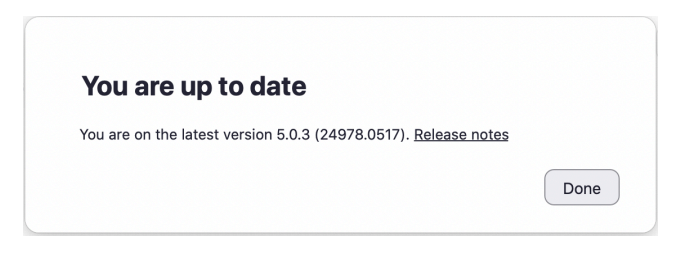

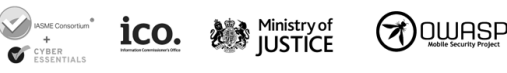

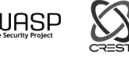

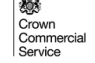